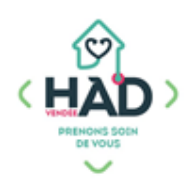

## JE VALIDE L'ADMINISTRATION DES TRAITEMENTS

## Je valide mon intervention Je suis sur le tableau de bord

Sinon :

- > Je tape le nom de mon patient, et je clique dessus
- > Je suis sur son tableau de bord

## Je valide les traitements du jour :

> Je clique sur le pavé « Administrations Traitements »

La liste des traitements du jour apparait, classée par heure et voie d'administration.

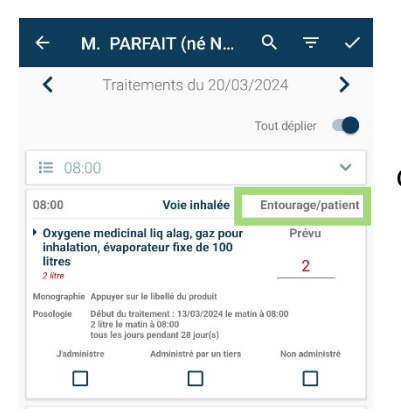

La personne qui doit administrer le traitement est indiquée en haut à droite de chaque ligne de médicament.

Par défaut, tous les traitements sont visibles. En cochant la case « tout déplier », les traitements seront triés par horaire de prise.

Des filtres sont également applicables en cliquant sur sélectionner les traitements en appliquant les filtres.

Une fois les filtres appliqués, un message apparaitra sur la liste des traitements à administrer :

🚹 Tous les traitements ne sont pas affichés 🛛

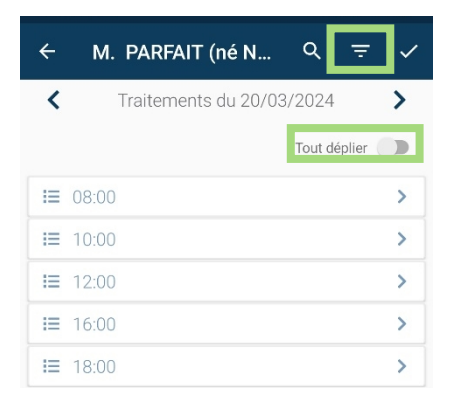

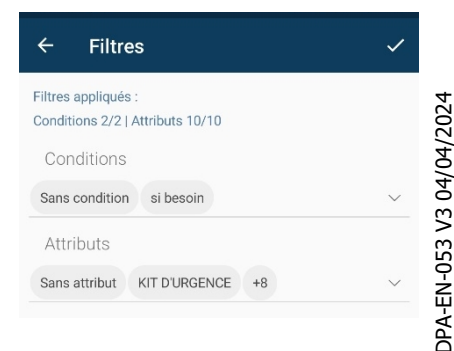

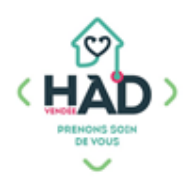

- > Je coche la case correspondante à mon action :
- « J'administre » si j'ai moi-même donné le traitement

« Administré par un tiers » si j'ai vérifié l'administration mais qu'elle a été faite par le patient, l'entourage ou un autre professionnel

« Non administré » si le patient n'a pas pris son traitement, en ajoutant un motif de la liste :

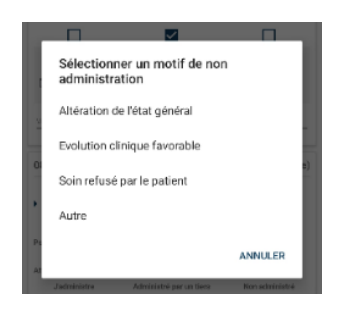

4 M. PARFAIT (né N... Q < Traitements du 20/03/2024 > ▲ Tous les traitements ne sont Filtres appliqués Tout déplier Conditions 1/2 | Attributs 10/10 08:00 Orale Entourage/patier Doliprane 1 000 mg comprimé boîte Prévu de 8 1000 mg 1000 ologie Début du traiten 1000 mg le mati tous les jours pe /09/2023 le matin ::00 t 28 jour(s) Administré par un ti Jadministre Non administré  $\checkmark$ Heure effective de l'administ ( 08:00 18/10/2023 Votre commentaire (vérification 08:00 Rectale Infirmier(e) Doliprane 150 mg, suppositoire, Prévu boîte de 10 150 ma 150 tous les jou tous les jou Attributs Si douleur lant 28 jour(s) J'administre Administré par un tiers Non administré  $\checkmark$ Heure effective de l'administration du tra 00:80 ₿ 18/10/2023

> Je valide ma traçabilité ( </ en haut à droite)

Retour au tableau de bord du patient

## Je valide les traitements de la veille :

- > Si **je souhaite tracer** l'administration des traitements de la veille, je clique sur la loupe (en haut) et je choisis le jour souhaité.
- Je coche la case correspondant à mon action (Se référer au paragraphe « je valide les traitements du jour »)

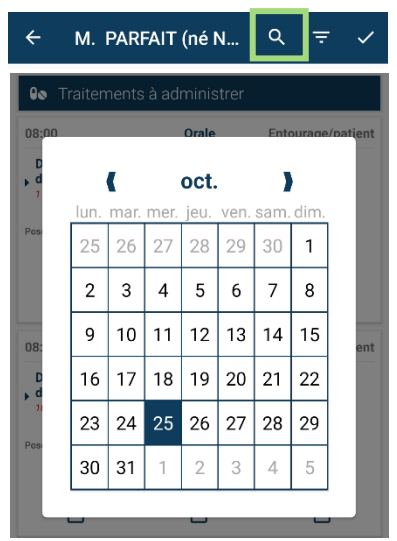

DPA-EN-053 V3 04/04/2024